# AED Trainer 3

Bruksanvisning

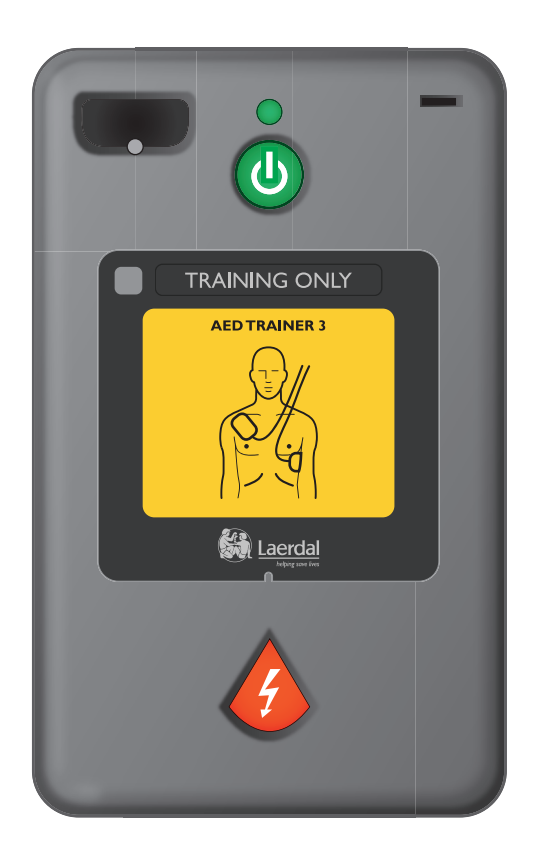

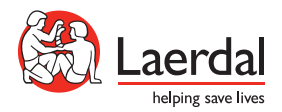

N(

# AED Trainer 3 – Brukergrensesnitt

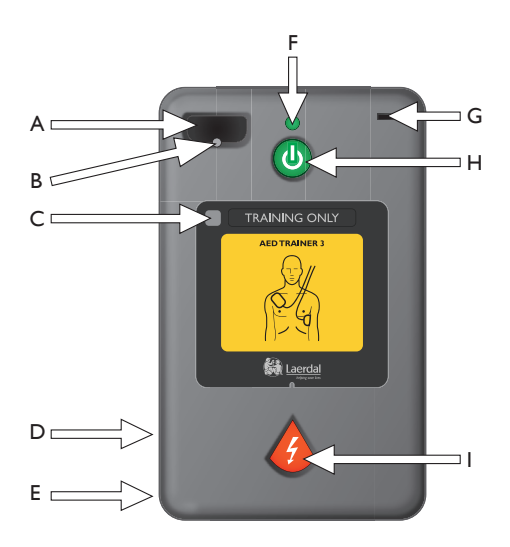

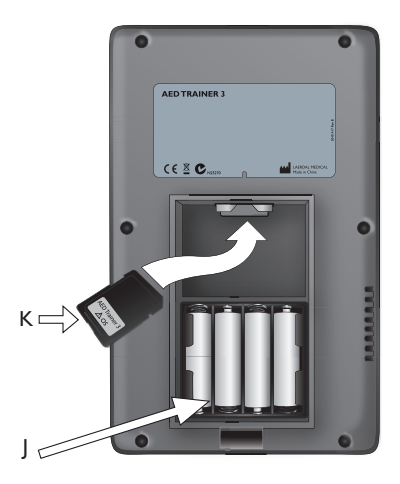

- A. Sokkel for øvelseselektrodekontakt kontaktport for kontakten på øvelseselektrodene.
- B. Lampe for elektrodekontakt blinker for å angi sokkelplasseringen når enheten slås på. Når det er satt inn en elektrodekontakt, dekker denne lampen, og lampen slutter å blinke når kontakten sitter skikkelig.
- **C. Mottakervindu for fjernkontroll** mottar signaler fra fjernkontrollen (tilbehør).
- **D. Høyttaler** gir taleinstruksjoner fra AED Trainer 3. Høyttalervolumet kan justeres med fjernkontrollen eller angis i enhetskonfigurasjonen.
- E. Kontakt for fremtidig bruk.
- F. Grønn klar-lampe lyser når AED Trainer 3 slås på, blinker når enheten mottar kommandoer fra fjernkontrollen, og er avslått når enheten ikke er i bruk.

- **G. Port for nøkkel for spedbarn/barn** kontakt for øvelsesnøkkelen for spedbarn/barn. Når nøkkelen er satt i, fungerer AED Trainer 3 i modus for spedbarn/ barn for å simulere defibrillering på et spedbarn eller barn under 8 år eller 25 kg.
- **H. Grønn av/på-knapp** slår på AED Trainer 3 og starter taleinstruksjoner.
- Oransje sjokknapp styrer avgivelse av simulert sjokk. Knappen lyser når sjokk anbefales i løpet av et scenario.
- J. Batterirom inneholder de fire utbyttbare alkaliske AA-batteriene som gir strøm til AED Trainer 3.
- K. Operativsystemkort inneholder operativsystemet til opplæringsenheten, alle talekommandoer og enhetskonfigurasjonen. Operativsystemkortet må være satt i AED Trainer 3 for at enheten skal kunne brukes.

Du finner en bruksanvisning med flere språk på www.laerdal.com

# Innhold

# INNLEDNING

| Beskrivelse og tilsiktet bruk | 6 |
|-------------------------------|---|
| Funksjoner                    | 6 |
|                               |   |

# HVORDAN DEN LEVERES

| Standard pakkeinnhold | 7 |
|-----------------------|---|
|                       | / |

# KONFIGURERE AED TRAINER 3

| Kontrollere operativsystemkortet        | 8  |
|-----------------------------------------|----|
| Sette i batteriene                      | 8  |
| Velge et språk                          | 9  |
| Endre konfigurasjonen                   | 10 |
| Koble til øvelseselektrodene            | 11 |
| Bruke øvelsesnøkkelen for spedbarn/barn | 13 |

# BRUKE AED TRAINER 3

| Forberede bruk av opplæringsenheten | 14 |
|-------------------------------------|----|
| Velge et øvelsesscenario            | 16 |
| Bruke et øvelsesscenario            | 16 |

# TILLEGG

| Parameterinnstillinger                  | 17 |
|-----------------------------------------|----|
| Øvelsesscenarioer                       | 19 |
| Fjernkontroll                           | 21 |
| Feilsøkingstips                         | 22 |
| Spesifikasjoner                         | 23 |
| Informasjon om forskrifter og regelverk | 24 |
| Oversikt over symboler                  | 24 |

# Innledning

### BESKRIVELSE OG TILSIKTET BRUK

AED Trainer 3 er utformet for å forberede førstehjelpspersonell på bruk av den automatiske eksterne defibrillatoren (AED) HeartStart FR3 og andre AEDer. AED Trainer 3, i kombinasjon med de riktige dukkene, har som formål å gi realistisk opplæring i å gi riktig behandling, inkludert sjokkavgivelse og HLR, til en pasient med akutt hjertestans.

AEDTrainer 3 har åtte opplæringsscenarioer som simulerer realistiske tilfeller av akutt hjertestans, og gjør førstehjelpspersonell kjent med bruk av HeartStart FR3 AED i et nødstilfelle. Disse scenarioene er kompatible med opplæringsprogrammer utviklet i henhold til internasjonalt anerkjente programmer for førstehjelpspersonell.

AED Trainer 3 leveres med et standardoppsett fra fabrikken som er i samsvar med retningslinjene til ERC (European Resuscitation Council) og AHA (American Heart Association). Enheten kan også konfigureres slik at den samsvarer med lokale protokoller eller oppdaterte retningslinjer.

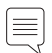

Merk: Før de bruker HeartStart FR3-defibrillatoren, skal førstehjelpspersonellet ha fullført et egnet opplæringsprogram for akuttmedisinsk personell. Et slikt program kan omfatte bruk av AED Trainer 3. Etter å ha fullført et slikt kurs skal førstehjelpspersonellet vise at de er kyndige i å evaluere pasienten med hensyn til manglende reaksjon og pust og utføre hjerte-lunge-redning (HLR), og at de har kunnskap om relevante medisinske behandlinger og prosedyrer.

#### FUNKSJONER

AED Trainer 3 er utformet for å gjengi virkemåten til HeartStart FR3 AED. Den er imidlertid ikke i stand til å produsere høy spenning, slik at det er trygt å bruke den til opplæring. Den simulerer sjokkavgivelse.

AED Trainer 3 kan brukes til opplæring i de følgende hovedfunksjonene til HeartStart FR3 AED:

- Akuttbehandling. Bærevesken til AED Trainer 3 gjengir den stive FR3-bæreveskens funksjon for automatisk oppstart. Når vesken åpnes, slår AED Trainer 3 seg på automatisk.
- Forhåndstilkoblede elektroder: På samme måte som FR3 AED bruker AED Trainer 3 forhåndstilkoblede elektroder for å bidra til å gi best mulig responstid.
- Nøkkel for spedbarn/barn. AED Trainer 3 leveres med en øvelsesnøkkel for spedbarn/barn for å gjengi modusen til FR3 AED for spedbarn/barn.
- Talemeldinger: AED Trainer 3 veileder deg gjennom hvert trinn i øvelsesscenarioet med de samme talemeldingene som FR3 AED.
- Omfattende konfigureringsmuligheter: På samme måte som FR3 AED-konfigurasjonen kan AED Trainer 3-konfigurasjonen tilpasses, og virkemåten kan enkelt oppdateres etter behov.

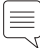

Merk: Øvelsesnøkkelen for spedbarn/barn kan ikke brukes sammen med HeartStart FR3 AED. For AEDen må det brukes en FR3-nøkkel for spedbarn/barn.

# Hvordan den leveres

# STANDARD PAKKEINNHOLD

AED Trainer 3 leveres med følgende ting som standard:

- én AED Trainer 3
- én bæreveske
- én øvelsesnøkkel for spedbarn/barn, forhåndsmontert på en vaier i bærevesken
- én ekstern adapter for dukke
- ett forhåndsinstallert AED Trainer 3-operativsystemkort, som inneholder operativsystemet og konfigurasjonsprogrammet for AED Trainer 3
- ett sett med gjenbrukbare øvelseselektroder
- én trykt bruksanvisning
- én flerspråklig hurtigveiledning
- ett sett med Bare til opplæringsbruk-klistremerker på flere språk
- 4 alkaliske AA-batterier (ikke vist)

På www.laerdal.no vil du til enhver tid få oversikt over deler og tilbehør.

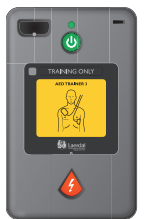

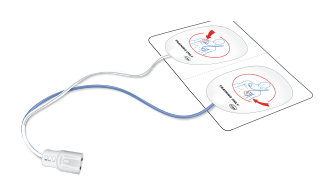

AED Trainer 3

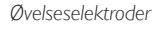

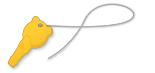

Øvelsesnøkkel for spedbarn/barn

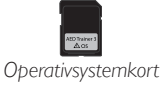

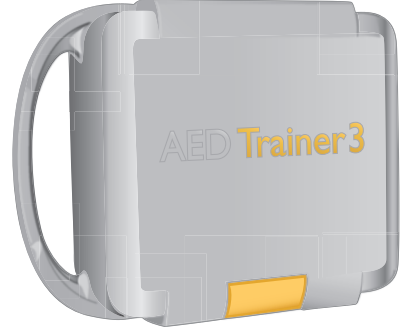

Bæreveske

# Konfigurere AED Trainer 3

Når du skal konfigurere AED Trainer 3 for bruk, må du kontrollere at operativsystemkortet er satt i riktig, sette i batteriene, velge et annet språk hvis du ikke vil bruke engelsk (USA), og koble til øvelseselektrodene. Instruksjoner for hver av disse oppgavene følger.

### KONTROLLERE OPERATIVSYSTEMKORTET

Operativsystemkortet for AED Trainer 3 inneholder operativsystemet til AED Trainer 3. AED Trainer 3 leveres med operativsystemkortet forhåndsinstallert.

Følg fremgangsmåten nedenfor når du skal fjerne eller bytte operativsystemkortet eller sette det i på nytt.

- 1 Trykk på låsen på batteriromdekslet for å løsne dekslet. Vipp dekslet ut, og legg det til side.
- 2 Kontroller at operativsystemkortet er installert i sporet øverst i rommet. Hvis ikke setter du inn operativsystemkortet i den viste retningen.

### SETTE I BATTERIENE

AED Trainer 3 bruker fire alkaliske AA-batterier. Følg fremgangsmåten nedenfor når du skal sette i eller bytte batteriene i AED Trainer 3.

- 1 Trykk på låsen på batteriromdekslet for å løsne dekslet. Vipp dekslet ut, og legg det til side.
- 2 Sett inn fire alkaliske AA-batterier i batterirommet i den retningen som er angitt i batterirommet.

Merk: Bruk bare nye batterier av samme type.

- 3 Sett på batteriromdekslet igjen.
- 4 Legg AED Trainer 3 i vesken igjen.

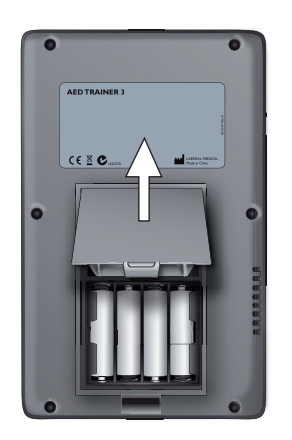

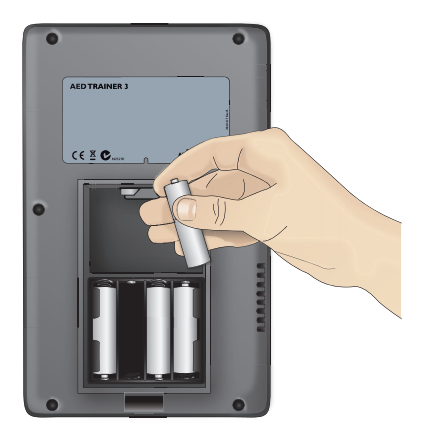

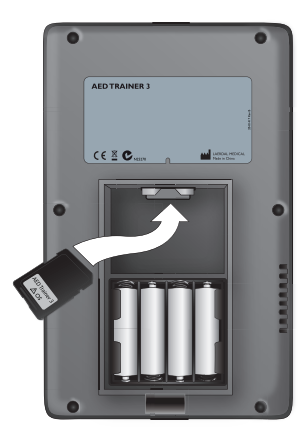

### VELGE ET SPRÅK

Standardspråket på AED Trainer 3 er engelsk (USA). Følg fremgangsmåten nedenfor når du skal velge et annet språk for AED Trainer 3.

- 1 Trykk på både den grønne av/på-knappen og den oransje sjokknappen, og hold dem inne i ca. seks sekunder. AED Trainer 3 angir standardspråket, US English.
- 2 Slipp begge knappene.
- 3 Trykk på den oransje sjokknappen, og hold den inne for å bla gjennom de tilgjengelige språkene. AED Trainer 3 angir hvert nye språk.
- 4 Når det ønskede språket angis, trykker du på den grønne av/på-knappen for å slå av AED Trainer 3 og lagre det valgte språket. AED Trainer 3 vil bruke dette språket neste gang den slås på.\*
- 5 Fest Bare til opplæringsbruk-klistremerket for det valgte språket slik det er vist nedenfor.
- \* Du kan slå på AED Trainer 3 ved å trykke på enten av/på-knappen eller sjokknappen.

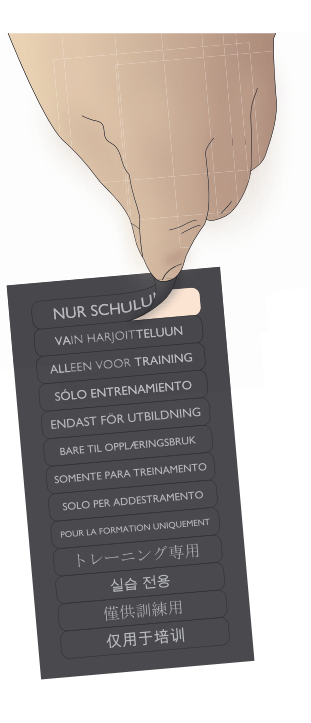

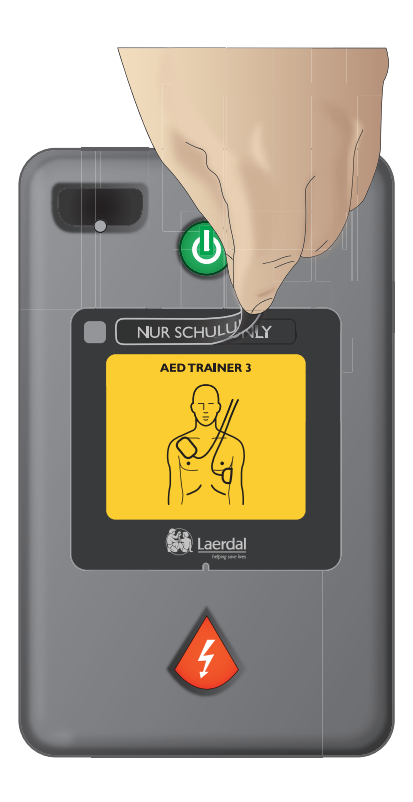

#### ENDRE KONFIGURASJONEN

AED Trainer 3 leveres med en konfigurasjon som gjengir standardinnstillingene til FR3 AED. Følg fremgangsmåten nedenfor hvis du vil endre AED Trainer 3-konfigurasjonen slik at den samsvarer med lokale protokoller, eller for andre opplæringsformål.

- 1 Trykk på låsen på batteriromdekslet for å løsne dekslet. Vipp dekslet ut, og legg det til side.
- 2 Ta operativsystemkortet ut av sporet øverst i rommet.
- 3 Sett operativsystemkortet inn i kortsporet i datamaskinen. Hvis det ikke finnes et tilgjengelig spor, setter du kortet i en standard kortleser og kobler den til datamaskinen.
- 4 Start konfigurasjonsprogrammet for AED Trainer 3, og juster parameterinnstillingene etter behov. Se avsnittet Velge et øvelsesscenario hvis du vil ha detaljert informasjon om de tilgjengelige innstillingene.
- 5 Klikk på Åpne, og gå til driveren med operativsystemkortet.
- 6 Klikk på System og deretter på Config, og åpne filen Config.Dat for å laste inn det eksisterende oppsettet for Trainer 3 i programmet.
- 7 7.Juster parameterinnstillingene i programmet etter behov. Se side 15 hvis du vil ha detaljert informasjon om de tilgjengelige innstillingene.

| AED Trainer 3-konfigurasjoner | ×                                                                                 |
|-------------------------------|-----------------------------------------------------------------------------------|
| AED-protokollparametre:       | Metronom     HLR-type       C Av     C Tid       C P8     C Sett                  |
| Intervall for sjokkserie      | HLR-varighet, voksen                                                              |
| Sjokkserie                    | HLR-varighet, barn                                                                |
| AED Trainer-parametre:        |                                                                                   |
| Språk Standardscen.           | Dukke-LED     Fjernkontr.     Toleranse for elektrodefeste       C Av     C AEDT3 |
| Åpne                          | Bruk standardinnst. Oppdater Avslutt                                              |

- 8 Klikk på Update (Oppdater) når du har gjort de ønskede endringene.
- 9 Klikk på Exit (Avslutt) for å avslutte konfigurasjonsprogrammet.
- 10 Ta operativsystemkortet ut av datamaskinen eller kortleseren, og sett det inn i AED Trainer 3 igjen. Se avsnittet Kontrollere operativsystemkortet hvis du vil ha instruksjoner for hvordan du setter i kortet. AED Trainer 3-konfigurasjonen oppdateres automatisk neste gang AED Trainer 3 slås på.

#### LAERDAL LINK TECHNOLOGY-ØVELSESELEKTRODER

AED Trainer 3 kan brukes med en ekstern manikinadapter eller hvilken som helst Laerdal manikin utstyrt med Laerdal LINK-teknologi. Følg fremgangsmåten nedenfor for å koble Laerdal LINK Technology-øvelseselektrodene til AED Trainer 3. 1 Ta Laerdal LINK Technology-øvelseselektrodene ut av oppbevaringsposen uten å fjerne dem fra underlaget.

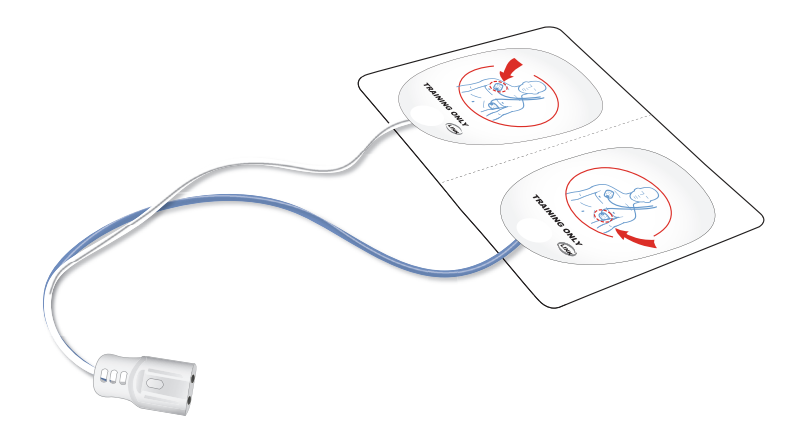

- 2 Sett elektrodekontakten inn i sokkelen for elektrodekontakter på forsiden av AED Trainer 3. Pass på at kontakten klikker på plass.
- 3 Plasser AED Trainer 3 med de forhåndstilkoblede elektrodene i bærevesken. Vesken er utformet for oppbevaring av AED Trainer 3 med elektrodene forhåndstilkoblet.

#### BRUKE ØVELSESNØKKELEN FOR SPEDBARN/BARN

Øvelsesnøkkelen for spedbarn/barn leveres forhåndsinstallert på en vaier i bærevesken til AED Trainer 3. Når du skal bruke øvelsesnøkkelen for spedbarn/barn, tar du den ut av rommet i lokket til vesken og forlenger vaieren, slik at du kan sette nøkkelen i porten for nøkkel for spedbarn/barn på AED Trainer 3.

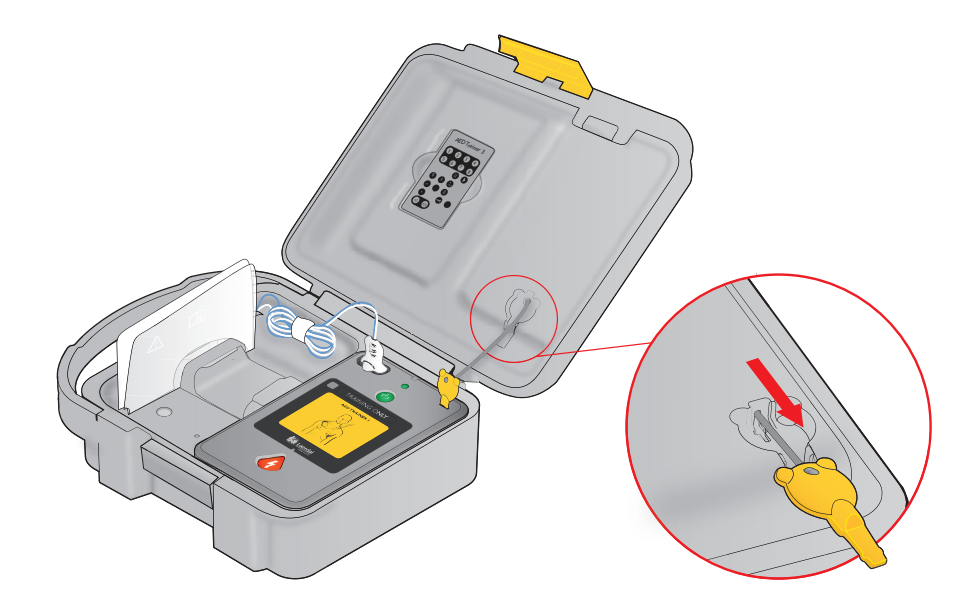

Merk: Ikke oppbevar øvelsesnøkkelen for spedbarn/barn installert i AED Trainer 3. Sett øvelsesnøkkelen for spedbarn/barn inn i AED Trainer 3 bare når du underviser i defibrillering på spedbarn eller barn under 8 år eller 25 kg.

# Bruke AED Trainer 3

### FORBEREDE BRUK AV AED TRAINER 3

Følg fremgangsmåten nedenfor før du slår på AED Trainer 3.

- 1 Kontroller at elektrodene er forhåndstilkoblet som beskrevet. Se avsnittet Koble til øvelseselektrodene. Hvis det ikke er koblet til noen øvelseselektroder når AED Trainer 3 slås på, gir AED Trainer 3 en taleinstruksjon om å plassere elektrodene på pasientens nakne bryst og deretter sette inn elektrodekontakten ved den blinkende lampen.
- 2 Feste den medfølgende eksterne adapteren for dukke på huden til øvelsesdukken som vist nedenfor.
- 3 Plasser elektrodene på adapteren som vist.

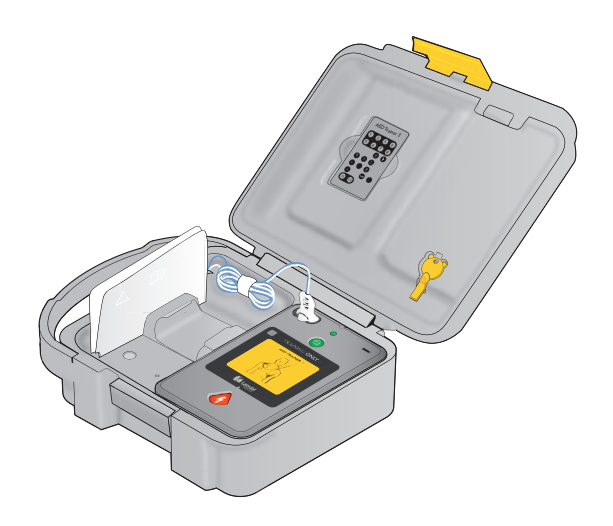

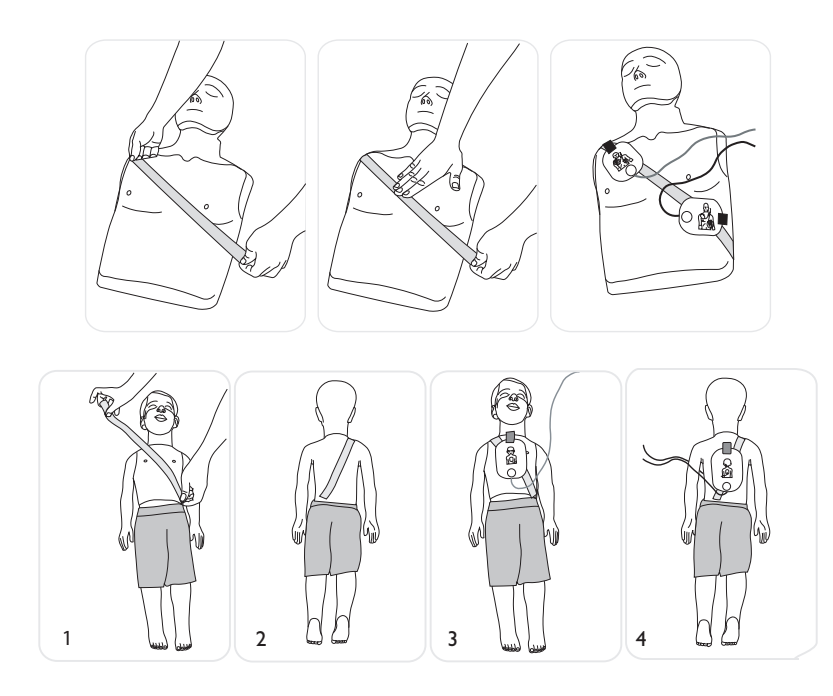

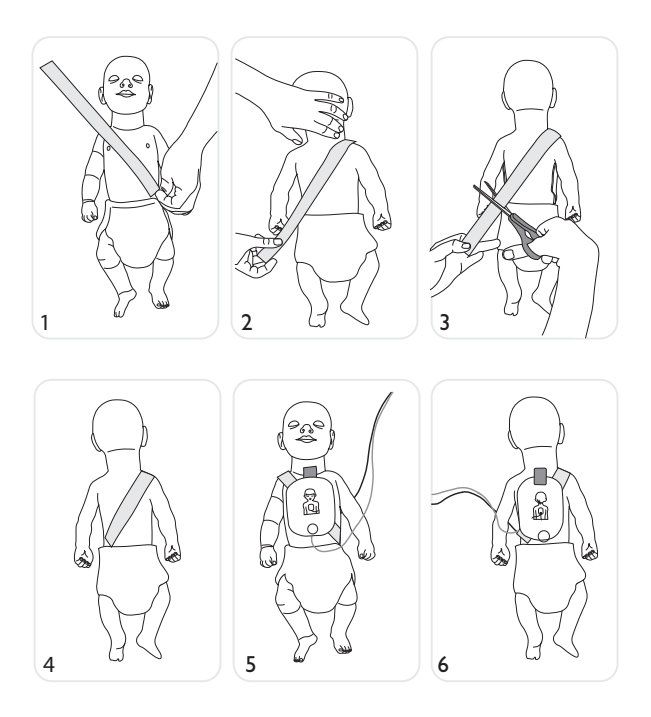

- 4 Hvis du bruker hvilken som helst Laerdal manikin utstyrt med Laerdal LINK-teknologi, for eksempel Laerdal AED Resusci Anne eller AED Little Anne, vil Laerdal LINK-teknologien indikere riktig plassering av putene på dukken.
- 5 Hvis du underviser i defibrillering på spedbarn/barn, setter du øvelsesnøkkelen for spedbarn/barn i porten som er angitt i diagrammet på innsiden av forsiden til denne håndboken. Modusen for spedbarn/barn er beregnet på opplæring i defibrillering på et spedbarn eller barn under 8 år eller 25 kg.\*

\*Øvelsesnøkkelen for spedbarn/barn skal oppbevares sammen med AED Trainer 3, men ikke kobles til før du er klar til å bruke AED Trainer 3 i et pediatrisk scenario.

#### VELGE ET ØVELSESSCENARIO

Følg fremgangsmåten nedenfor når du er klar til å bruke AED Trainer 3.

- 1 Trykk på og hold den grønne av/på-knappen inne i ca. seks sekunder. AED Trainer 3 vil be deg trykke på den oransje støtknappen for å velge et opplæringsscenario.
- 2 Trykk på den oransje sjokknappen som angitt. AED Trainer 3 angir nummeret på det gjeldende øvelsesscenarioet.
- 3 Hvis du vil velge et annet scenario, trykker du på den oransje sjokknappen, og holder den inne for å bla gjennom de åtte scenarioene. AED Trainer 3 angir scenarionummeret etter hvert som de forskjellige scenarioene nås. Se Tillegg hvis du vil ha en detaljert beskrivelse av hvert scenario.
- 4 Når du kommer til det ønskede scenarioet, trykker du på av/på-knappen for å slå av AED Trainer 3 og lagre scenariovalget på operativsystemkortet. Det valgte scenarioet vil være aktivt neste gang AED Trainer 3 slås på.

Merk: AED Trainer 3 slår seg av automatisk hvis den er inaktiv i ti minutter.

#### GJENNOMFØRE ET ØVELSESSCENARIO

Når du skal gjennomføre et øvelsesscenario, trykker du på av/på-knappen for slå på AED Trainer 3. Deretter følger du taleinstruksjonene fra AED Trainer 3 for å simulere bruk av FR3 AED i et nødstilfelle. Se avsnittet Feilsøkingstips hvis du trenger hjelp til feilsøking.

# Tillegg

| PARAMETERINNSTILLINGER     | 17 |
|----------------------------|----|
| ØVELSESSCENARIOER          | 19 |
| FJERNKONTROLL              | 21 |
| FEILSØKINGSTIPS            | 22 |
| SPESIFIKASJONER            | 23 |
| INFORMASJON OM FORSKRIFTER |    |
| OG REGELVERK               | 24 |
| OVERSIKT OVER SYMBOLER     | 24 |

# PARAMETERINNSTILLINGER

De følgende parameterinnstillingene er tilgjengelige i AED Trainer 3. Standardinnstillinger er vist med fet skrift.

| Parameter                                                        | Innstillinger                                   | Beskrivelse                                                                                                    |
|------------------------------------------------------------------|-------------------------------------------------|----------------------------------------------------------------------------------------------------|
| VOLUM                                                            | <b>Høy</b> , Middels, Lav                       | Angir høyttalervolumet til AED Trainer 3.                                                                                                    |
| Sjokkserie                                                       | <b>1</b> , 2, 3, 4                              | Angir antallet sjokk i en serie som må avgis<br>før AED Trainer 3 automatisk aktiverer en<br>grunnleggende HLR-protokoll.                                                                                                    |
| Shock Series Interval<br>(Sjokkserieintervall)<br>(minutter)     | <b>1,0</b> , 2,0, Uende.                        | Angir tidsintervallet som brukes til å fastslå om et<br>avgitt sjokk skal medregnes som en del av gjeldende<br>sjokkserie. Denne parameteren er bare relevant når<br>innstillingen for sjokkserie er høyere enn 1.                                                                                                    |
| Metronom                                                         | PÅ, <b>AV</b>                                   | Aktiverer (PÅ) og deaktiverer (AV) hørbare taktslag<br>for HLR-kompresjoner.                                                                                                    |
| AED Trainer 2<br>Remote Control<br>(AED Trainer 2-fjernkontroll) | enable (aktiver),<br><b>disable</b> (deaktiver) | Aktiverer eller deaktiverer bruk av fjernkontrollen<br>for AED Trainer 2 i stedet for fjernkontrollen for<br>AED Trainer 3.                                                                                                    |
| Manikin LED (Dukkelampe)                                         | <b>P</b> å, A∨                                  | Aktiverer (PÅ) eller deaktiverer (AV) den<br>automatiske tenningen av elektrodelampene<br>i huden på brystet til dukken som angir riktig<br>elektrodeplassering. Når AV er valgt, kan lampene<br>bare tennes ved hjelp av fjernkontrollen. (Vær klar<br>over at denne funksjonen bare er tilgjengelig ved<br>bruk av Laerdal LINK-elektroder og en Laerdal<br>Link-dukke.) |
| Gr.legg. HLR-var.<br>for voksne<br>(minutter)                    | 1,0, 1,5, <b>2,0</b> , 2,5, 3,0                 | Angir lengden på HLR-protokollen for<br>grunnleggende HLR for voksne.                                                                                                    |
| Gr.legg. HLR-var. sp.barn/barn<br>(minutter)                     | 1,0, 1,5, <b>2,0</b> , 2,5, 3,0                 | Angir lengden på HLR-protokollen for<br>grunnleggende HLR for spedbarn/barn.                                                                                                    |
| SIF HLR-varighet for voksne                                      | 1,0,1,5, <b>2,0</b> , 2,5, 3,0 minutter         | Angir lengden på HLR-protokollen for<br>grunnleggende HLR for voksne.                                                                                                    |

| Parameter                                                                          | Innstillinger                            | Beskrivelse                                                                                                    |
|------------------------------------------------------------------------------------|------------------------------------------|----------------------------------------------------------------------------------------------------|
| SIF HLR-var. for spedbarn/barn                                                     | 1,0, 1,5, <b>2,0</b> , 2,5, 3,0 minutter | Angir lengden på HLR-protokollen for<br>grunnleggende HLR for spedbarn/barn.                                                                                                   |
| HLR først-varighet<br>for voksne (minutter)                                        |                                          | Parameteren er ikke i bruk for øyeblikket.                                                                                                    |
| HLR første var.<br>for sp.barn/barn (minutter)                                     |                                          | Parameteren er ikke i bruk for øyeblikket.                                                                                                    |
| CPR Type (HLR-type)                                                                |                                          | Parameteren er ikke i bruk for øyeblikket.                                                                                                    |
| Scenario                                                                           | <b>1</b> , 2, 3, 4, 5, 6, 7, 8           | Angir øvelsesscenarioet som brukes når<br>AED Trainer 3 slås på.                                                                                                    |
| LINK Pads attachment<br>tolerance (Toleranse for<br>plassering av LINK-elektroder) | Glideskala: lav til høy                  | Angir den påkrevde nøyaktigheten for plassering av<br>øvelseselektroder på en Laerdal LINK-dukke.<br>Lavere toleranse betyr at det kreves mer nøyaktig<br>elektrodeplassering. |

# ØVELSESSCENARIOER

Symbolene som er definert nedenfor, brukes for å representere elementene i opplæringsscenarioene.

| Symbol                                 | Scenariobeskrivelse                                |
|----------------------------------------|----------------------------------------------------|
| ~~~~~~~~~~~~~~~~~~~~~~~~~~~~~~~~~~~~~~ | Sjokksikker rytme registrert av AED Trainer 3      |
| B                                      | Ikke-sjokksikker rytme registrert av AED Trainer 3 |
| Q                                      | Elektrodeproblem registrert av AED Trainer 3       |
| Ż                                      | HLR først-protokoll startet av AED Trainer 3       |

Følgende øvelsesscenarioer er tilgjengelige for bruk sammen med AED Trainer 3:

| Scenario | Symbol                                                                                                    | Beskrivelse                                                                                                    |
|----------|----------------------------------------------------------------------------------------------------|----------------------------------------------------------------------------------------------------|
| 1        | $\underbrace{\mathcal{F}}_{\mathcal{M}}  \underbrace{\mathcal{F}}_{\mathcal{K}}$ Ett sjokk for konvertering | <ul><li>Sjokksikker rytme</li><li>Ett sjokk nødvendig for konvertering</li><li>Ikke-sjokksikker rytme</li></ul>                                      |
| 2        | Ett sjokk for konvertering                                                                                  | <ul> <li>Ikke-sjokksikker rytme</li> <li>Sjokksikker rytme</li> <li>Ett sjokk nødvendig for konvertering</li> <li>Ikke-sjokksikker rytme</li> </ul>  |
| 3        | Feilsøking av elektroder, ett<br>sjokk for konvertering                                                     | <ul> <li>Dårlig elektrodekontakt</li> <li>Sjokksikker rytme</li> <li>Ett sjokk nødvendig for konvertering</li> <li>Ikke-sjokksikker rytme</li> </ul> |

# ØVELSESSCENARIOER

| Scenario | Symbol                                                                                                    | Beskrivelse                                                                                                    |
|----------|----------------------------------------------------------------------------------------------------|----------------------------------------------------------------------------------------------------|
| 4        | Refibrillering etter konvertering                                                                                                    | <ul> <li>Sjokksikker rytme</li> <li>Ett sjokk nødvendig for konvertering</li> <li>Ikke-sjokksikker rytme</li> <li>Går tilbake til sjokksikker rytme etter tre minutter</li> <li>Ett sjokk nødvendig for konvertering</li> <li>Ikke-sjokksikker rytme</li> </ul> |
| 5        | Kke-sjokksikker rytme                                                                                                    | Ikke-sjokksikker rytme hele tiden                                                                                                    |
| 6        | To sjokk for konvertering                                                                                                    | <ul><li>Sjokksikker rytme</li><li>To sjokk nødvendig for konvertering</li><li>Ikke-sjokksikker rytme</li></ul>                                                                                                    |
| 7        | $\underbrace{\swarrow}_{\text{HLR først, ett sjokk for konvertering}} \rightarrow \underbrace{_{\text{KLR}}}_{\text{KLR først, ett sjokk for konvertering}}$ | <ul> <li>Sjokksikker rytme</li> <li>HLR først</li> <li>Sjokksikker rytme</li> <li>Ett sjokk nødvendig for konvertering</li> <li>Ikke-sjokksikker rytme</li> </ul>                                                                                               |
| 8        |                                                                                                    | • Sjokksikker rytme hele tiden                                                                                                    |

# FJERNKONTROLL

Du finner en beskrivelse av knappefunksjonene til fjernkontrollen nedenfor.

| Knapp    | Funksjon                                                                                                    |
|----------|----------------------------------------------------------------------------------------------------|
| 1-8      | <b>Valg av scenario.</b> Trykk for å velge en av de åtte standardscenarioene. (AED Trainer 3 starter det valgte scenarioet.)                                                                                                    |
|          | <b>Pause/Fortsett.</b> Trykk på Pause for å fryse all aktivitet i AED Trainer 3. (Av/på-lampen til AED Trainer 3 blinker sakte når AED Trainer 3 er satt på pause.) Trykk på Fortsett for å gjenoppta aktiviteten fra punktet hvor den ble satt på pause.    |
| <b>A</b> | <b>Sjokksikker rytme.</b> Trykk for å starte simulert sjokksikker rytme.<br>(Denne funksjonen overstyrer det aktive scenarioet.)                                                                                                    |
| (K)      | <b>lkke-sjokksikker rytme.</b> Trykk for å starte simulert ikke-sjokksikker rytme.<br>(Denne funksjonen overstyrer det aktive scenarioet.)                                                                                                    |
| &        | <b>HLR først.</b> Trykk for å simulere en sjokksikker rytme som vil føre til en HLR først-avgjørelse fra AED Trainer 3 for den første rytmeanalysen og en sjokkavgjørelse for påfølgende rytmeanalyser. (Denne funksjonen overstyrer det aktive scenarioet.) |
| OK       | <b>God elektrodekontakt.</b> Trykk for å simulere god elektrodeforbindelse til AED Trainer 3.<br>(Denne funksjonen overstyrer registrering av fysisk elektrodeplassering.)                                                                                   |
|          | <b>Dårlig elektrodekontakt.</b> Trykk for å simulere dårlig elektrodeforbindelse til AED Trainer 3.<br>(Denne funksjonen overstyrer registrering av fysisk elektrodekontakt.)                                                                                |
|          | <b>Bevegelsesartefakt.</b> Trykk for å simulere bevegelsesartefakter som forstyrrer rytmeanalysen. (Denne funksjonen avbryter analysen, og AED Trainer 3 gir en talemelding med beskjed til eleven om å stoppe all bevegelse.)                               |
|          | Lamper for dukkeelektroder. Trykk for å tenne lampene for elektrodeplasseringen på brystet til dukken. (Bare relevant ved bruk av Laerdal LINK-elektroder og en Laerdal LINK-dukke.)                                                                         |
| •        | <b>Feiltilstand.</b> Trykk for å simulere en AED-feiltilstand på AED Trainer 3.<br>(AED Trainer 3 slår seg av og piper hvert 10. sekund.)                                                                                                    |
|          | Merk: Trykk to ganger på den grønne av/på-knappen for å fjerne feiltilstanden og slå på AED Trainer 3 for videre bruk.                                                                                                    |
|          | <b>Svakt AED-batteri.</b> Trykk én gang for å simulere en Svakt batteri-tilstand på AED Trainer 3. Trykk en gang til for å fremkalle talemeldingen Bytt batteri.                                                                                             |
|          | <b>Høyttalervolum.</b> Trykk på knappene for å justere høyttalervolumet til AED Trainer 3 til ett av tre nivåer: Lav, Middels eller Høy.                                                                                                    |

# FEILSØKINGSTIPS

Tabellen nedenfor inneholder feilsøkingstips for bruk av AED Trainer 3. Kontakt den lokale Laerdal-representanten eller gå til www.laerdal.com/aedt3 hvis du trenger ytterligere hjelp.

| Problem                                                                            | Mulig årsak                                                                                                    | Foreslått handling                                                                                                    |  |
|------------------------------------------------------------------------------------|----------------------------------------------------------------------------------------------------|----------------------------------------------------------------------------------------------------|--|
| AED Trainer 3 fungerer ikke<br>og piper når den slås på.                           | • Det er ikke satt i et operativsystemkort.                                                                                                    | Sett i operativsystemkortet.                                                                                                    |  |
|                                                                                    | • Det er satt i feil kort.                                                                                                    | • Sett i det opprinnelige operativsystemkortet.                                                                                                    |  |
|                                                                                    | Operativsystemkortet     har ødelagte eller     manglende filer.                                                                                                    | • Få tak i et nytt operativsystemkort.                                                                                                    |  |
| AED Trainer 3 gir<br>talemeldingen Analyserer før<br>elektrodene festes på dukken. | <ul> <li>Øvelseselektrodene<br/>er tilkoblet. AED<br/>Opplæringsenhet<br/>3 registrerer at<br/>elektrodene er<br/>på plass, så snart<br/>elektrodekontakten<br/>settes i.</li> </ul> | <ul> <li>Elektrodene skal festes på dukken før du kobler<br/>dem til AED Trainer 3. Bruk eventuelt Laerdal<br/>LINK-systemet, slik at AED Trainer 3 automatisk<br/>registrerer når elektrodene er plassert riktig.</li> </ul> |  |
| AED Trainer 3 reagerer<br>ikke når elektrodene<br>festes på dukken.                | <ul> <li>Øvelseselektrodene<br/>er plassert feil<br/>på Laerdal LINK<br/>Technology-dukken.</li> </ul>                                                                               | Korriger elektrodeposisjonene.                                                                                                    |  |
| Batteriet til AED Trainer 3<br>tømmes for raskt.                                   | • Ett eller flere batterier<br>er plassert feil vei.                                                                                                    | Sett batteriene i på nytt, i henhold til illustrasjonen i batterirommet.                                                                                                    |  |

# SPESIFIKASJONER

| AED Trainer 3                      | Spesifikasjon                                                                                                    |
|------------------------------------|----------------------------------------------------------------------------------------------------|
| Størrelse                          | 218 × 133 × 57 mm (8,6 × 5,2 × 2,2")                                                                                                    |
| Vekt (med batterier)               | 600 g                                                                                                    |
| Batteritype og -antall             | 4 alkaliske AA-batterier (LR6)                                                                                                    |
| Batterikapasitet                   | > 10 timer                                                                                                    |
| Miljøspesifikasjoner               | Driftstemperatur: 10–35 °C (50–95 °F)<br>Oppbevaringstemperatur: 0–40 °C (32–104 °F)<br>Relativ luftfuktighet: 0–90 % ikke-kondenserende |
| Materiale                          | Hus: akrylonitril-butadien-styren (ABS)<br>Kontrollknapper: silikon<br>Sokkel: polyuretan (PU)                                           |
| Bæreveske                          | Spesifikasjon                                                                                                    |
| Størrelse                          | 362 × 290 × 132 mm (14,3 × 11,2 × 5,2")                                                                                                  |
| Vekt                               | 300 g                                                                                                    |
| Materiale                          | Polyetylen                                                                                                    |
| Soft Bag                           | Spesifikasjon                                                                                                    |
| Størrelse                          | 170 mm × 245 mm × 110 mm (6.7'' × 9.6'' × 4.3'')                                                                                         |
| Vekt                               | 270 g (9.5 oz)                                                                                                    |
| Materiale                          | Polyester                                                                                                    |
| Fjernkontroll                      | Spesifikasjon                                                                                                    |
| Størrelse                          | 96 × 54 × 6 mm (3,8 × 2,1 × 0,2")                                                                                                    |
| Batteritype                        | Litium, CR2025, 3 V                                                                                                    |
| ØVELSESNØKKEL FOR<br>SPEDBARN/BARN | Spesifikasjon                                                                                                    |
| Størrelse                          | 48 × 25 × 7 mm (1,8 × 1,0 × 0,3")                                                                                                    |
| Materiale                          | Polykarbonat og polybutylentereftalat (PC + PBT)                                                                                         |

### INFORMASJON OM FORSKRIFTER OG REGELVERK

Produktet er i samsvar med hovedkravene i direktiv 2014/30/EU om elektromagnetisk kompatibilitet gjennom samsvar med:

- EN 61000-6-3, elektromagnetisk kompatibilitet (EMC), del 6-3: generiske standarder emisjonsstandarder for bomiljøer, kommersielle miljøer og lettindustrielle miljøer
- EN 61000-6-1, elektromagnetisk kompatibilitet (EMC), del 6-1: generiske standarder immunitet for bomiljøer, kommersielle miljøer og lettindustrielle miljøer

Produktet er i samsvar med FCC del 15, radiofrekvensutstyr, underdel B – utilsiktede strålingskilder (mai 2004). Enheten er i samsvar med del 15 av FCC-reglene. Bruk av enheten er underlagt følgende to betingelser: (1) Denne enheten kan ikke forårsake skadelig interferens, og (2) denne enheten må tåle all mottatt interferens, inkludert interferens som kan forårsake uønsket virkemåte.

Dette utstyret er blitt testet og bekreftet å være i samsvar med grensene for en digital enhet i klasse B, med henvisning til del 15 av FCC-reglene. Disse grensene er beregnet på å gi rimelig beskyttelse mot skadelig interferens i en boliginstallasjon. Dette utstyret genererer, bruker og kan utstråle radiofrekvensenergi og kan, hvis det ikke installeres og brukes i henhold til instruksjonene, forårsake skadelig interferens for radiokommunikasjon. Det er imidlertid ingen garanti for at det ikke vil forekomme interferens i en bestemt installasjon. Hvis dette utstyret forårsaker skadelig interferens for radio- eller TV-mottak, noe som kan fastslås ved å slå utstyret av og på, anbefales brukeren å prøve å eliminere interferensen ved hjelp av én eller flere av de følgende metodene:

- Vri eller flytt mottaksantennen.
- Øk avstanden mellom utstyret og mottakeren.
- Koble utstyret til en stikkontakt i en annen kurs enn mottakeren.
- Kontakt forhandleren eller en erfaren radio-/TV-tekniker for hjelp.

### OVERSIKT OVER SYMBOLER

| Symbol          | Definisjon                                                                                                    |
|-----------------|----------------------------------------------------------------------------------------------------|
| CE              | Produktet samsvarer med de grunnleggende kravene i rådsdirektiv 2014/30/EU om<br>elektromagnetisk kompatibilitet (EMC). Produktet samsvarer med rådsdirektiv 2011/65/EU om<br>begrensningen for bruk av visse farlige stoffer (RoHS), med påfølgende endring EU 2015/863. |
| LATEX           | Dette produktet inneholder ikke naturgummilateks.                                                                                                    |
| <b>A</b> N25270 | Australsk EMC-samsvarsmerke.                                                                                                    |
| 63              | Trykt på gjenvunnet papir.                                                                                                    |
| X               | Dette apparatet er merket i henhold til EU-direktiv 2012/19/EU om elektrisk og elektronisk avfall (WEEE).                                                                                                    |

# Garanti

Med referanse til Laerdal sin Globale Garanti. For mer informajson se www.Laerdal.no.

### Teknisk assistanse

For teknisk assistanse, vennligst kontakt din lokale Laerdal representant.

Produsentens adresse: Laerdal Medical AS P.O. Box 377, Tanke Svilandsgate 30, 4002 Stavanger, Norway T: (+47) 51 51 17 00

© 2020 Laerdal Medical AS, Med enerett.

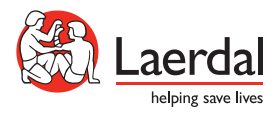

www.laerdal.com